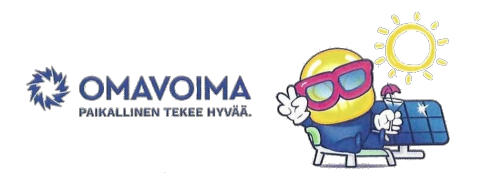

## **GROWATT WiFi-CONFIGURAATIO OHJE:**

1. Valitse ShinePhone sovelluksen alkuvalikosta "Configure WiFi datalogger"

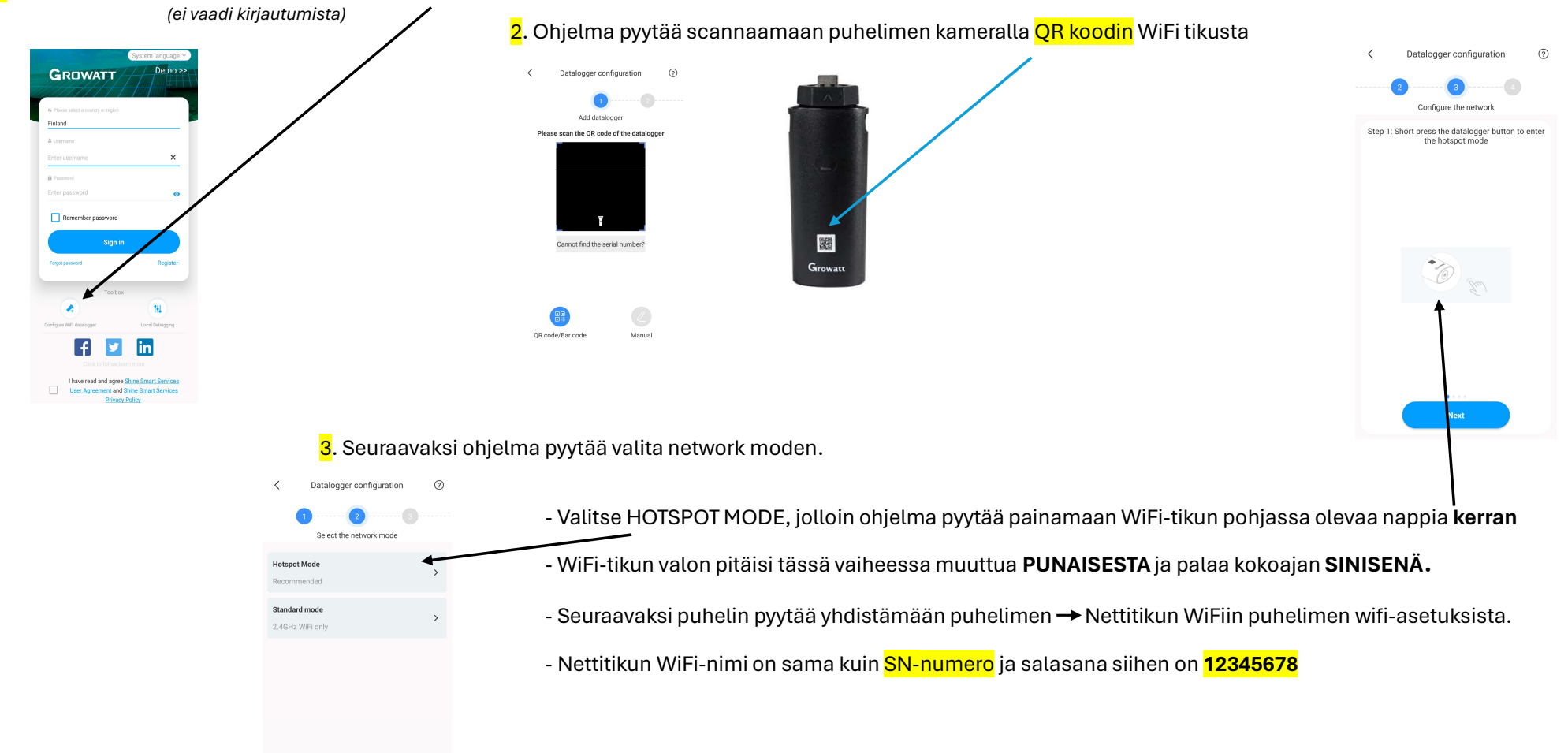

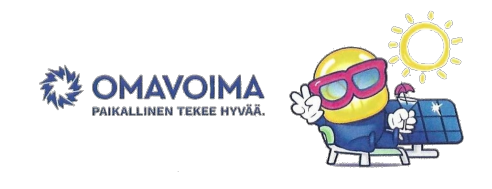

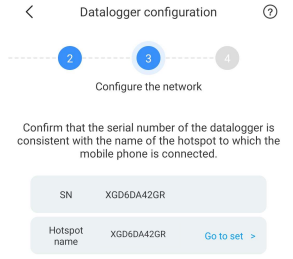

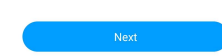

- 4. Kun olet saanut yhdistettyä puhelimesi WiFi-tikun Hotspottiin Paina NEXT
  - <mark>5</mark>. Seuraavaksi ohjelma pyytää sinua valitsemaan <mark>2.4Ghz</mark> WiFi-verkon mihin invertteri yhdistetään.
  - Kun olet valinnut oikean WiFi-netin ja kirjoittanut salasanan paina Configure immediately
  - Ohjelma configuroi nyt WiFi tikkua jonkin aikaan ja siitä tulee ilmoitus kun se on valmis.
  - Kun configurointi on valmis ja WiFi-tikun LED valo alkaa vilkkuu SINISENÄ on WiFi-tikku netissä
  - Tämän jälkeen lähetä seuraavat tiedot Omavoimalle sähköpostilla: <u>huolto@omavoima.fi</u>
    - WiFi-tikun SN-numero ja CC-numero
    - Voimalan osoite
    - Puhelinnumerosi
    - Sähköpostisi
    - Mahdollinen kuva voimalasta(ei pakollinen, mutta jos haluat sen aplikaatioon)

- Tämän jälkeen saat sähköpostiisi kirjautumistunnukset n. parin arkipäivän sisällä

HUOM! Jos sinulla on ongelmia WiFi-tikun yhdistämisessä WiFi-verkkoon, tarkista että verkko johon haluat invertterin yhdistää on 2.4Ghz

(LAITE EI TOIMI 5Ghz, eikä jaetulla 2.4/5Ghz Dual-band taajuudella) Tarkista myös WiFi-kantavuus esim. puhelimella

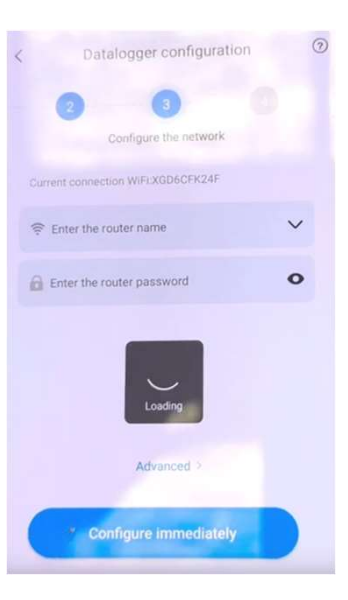